# 

## SonicWall<sup>®</sup> TZ670 / TZ570 / **TZ570P**

快速入门指南

如需了解产品信息,请访问 https://www.sonicwall.com/zh-cn/docs/tz

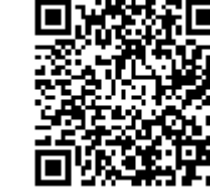

产品名称 TZ570 / TZ670 TZ570P

## SONICWALL®

### 版权 © 2020 SonicWall Inc. 保留所有权利。

SonicWall 是 SonicWall Inc. 和/或其附属公司在美国和/或其他国家/地区的商标或注 册商标。所有其他商标和注册商标均为其各自所有者的财产。

本文档中的信息与 SonicWall Inc. 和/或其附属公司的产品一起提供。本文档或者通过 销售 SonicWall 产品不以禁止反言或其他方式授予任何知识产权的许可,无论是明示 的还是暗示的。除了本产品的许可协议中规定的条款与条件, SonicWall 和/或其附 属公司不承担有关其产品的任何责任和任何明确、暗示或法定的担保,包括但不限 于暗示的适销性、适用于某一特定用途或不侵权的担保。在任何情况下,即使已告 知 SonicWall 和/或其附属公司发生此类损害的可能性, SonicWall 和/或其附属公司都 不对由于停止使用或无法使用本文档而产生的任何直接的、间接的、继发的、惩罚 性的、特殊的或偶然的损害(包括但不限于利润损失,业务中断或信息丢失的损 失)承担任何责任。SonicWall和/或其附属公司对本文档内容的准确性或完整性不 作任何陈述或保证,并保留随时更改规格和产品说明的权利, 恕不另行通知。 SonicWall Inc. 和/或其附属公司不作任何承诺更新本文档中包含的信息。

如需获取更多信息,请访问 https://www.sonicwall.com/zh-cn/legal/a

### 图例

- 警告:"警告"图标用以提示可能造成财产损失或人员伤亡的情况。  $\triangle$
- 小心:"小心"图标用以提示如不按照相应说明进行操作,可能引起硬件 损坏或数据丢失。  $\triangle$
- ⑦ 重要提示、注意、提示、手机或视频:信息图标表示支持的信息。

如需访问支持门户,请转至 https://www.sonicwall.com/zh-cn/support。

SonicWall TZ670/TZ570/TZ570P 快速入门指南 更新日期-2020年7月 232-005298-50 修订版 A

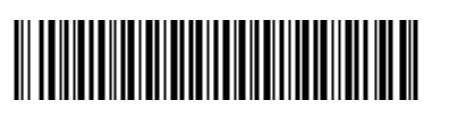

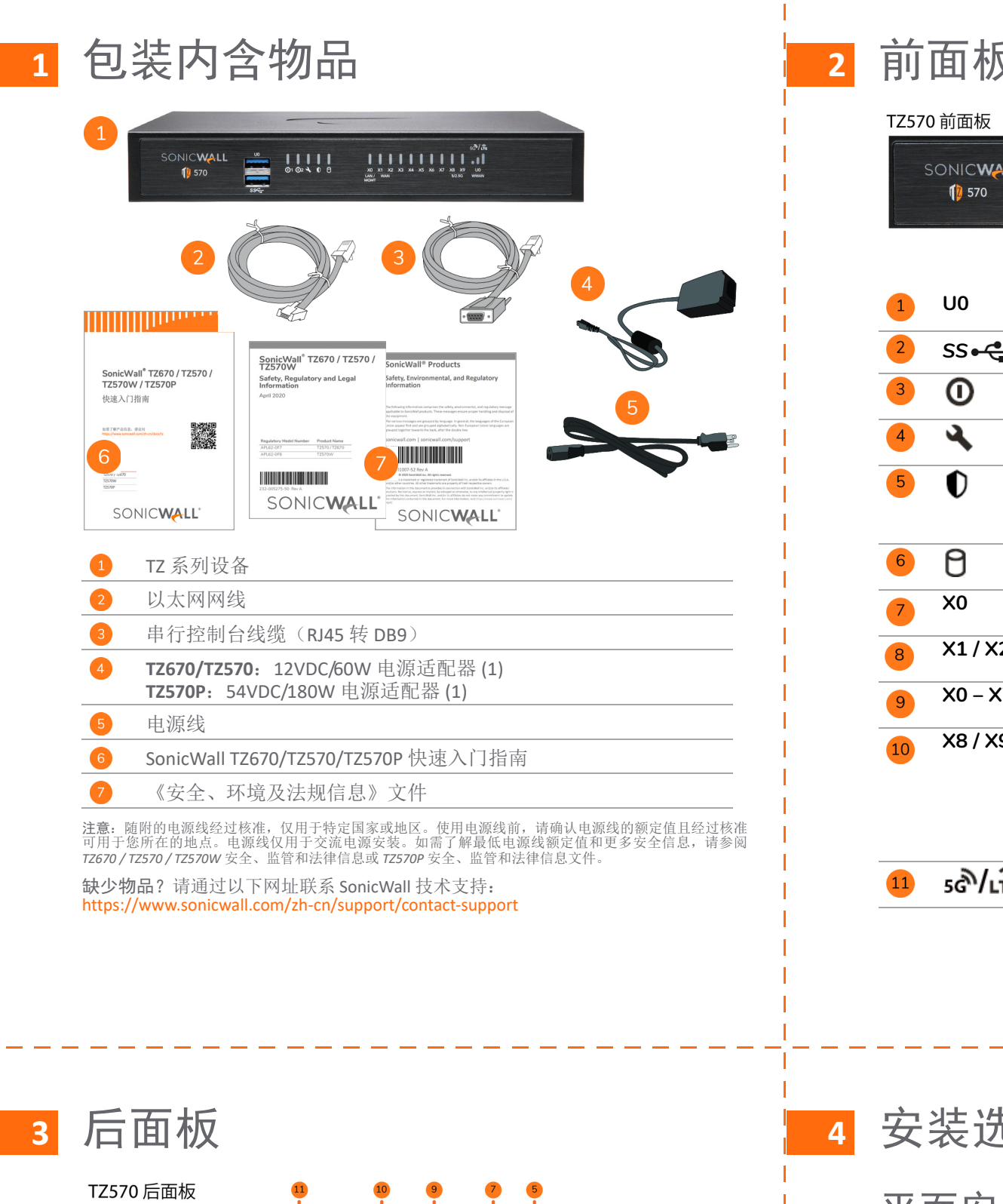

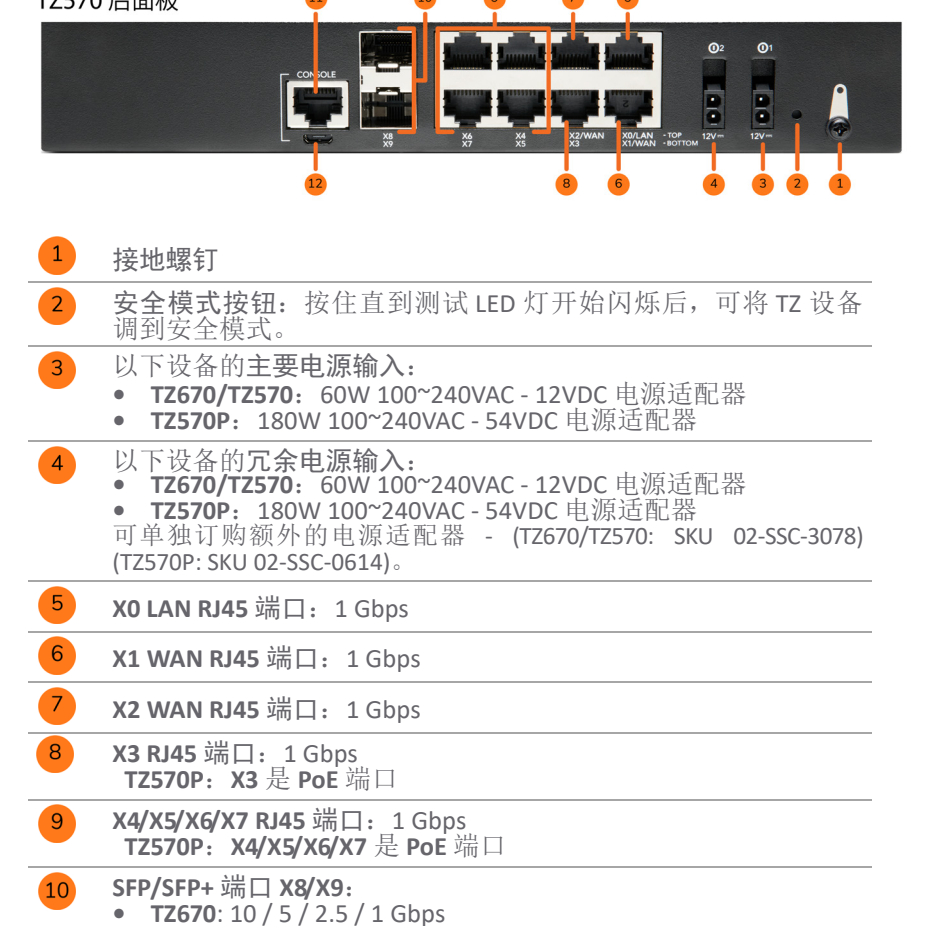

RJ45 控制台端口 微型 USB 控制台端口

• TZ570/TZ570P: 5 / 2.5 / 1 Gbps

本产品未随附微型 USB 线缆。如有需求,可单独订购 (SKU 02-SSC-5173)

SSD 存储模块 — TZ 设备随附一个可即时升级的 SSD 存储模块, 可通过设备底部的可拆卸面板存取。如需订购,请参考价目表 中的可用 SKU。

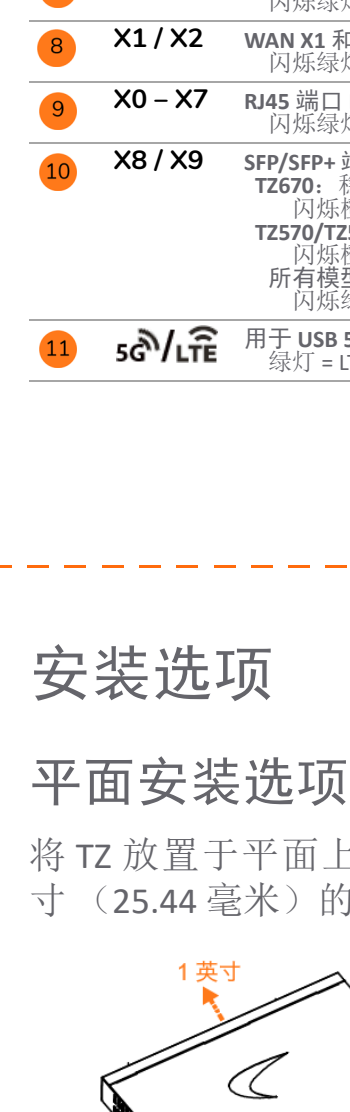

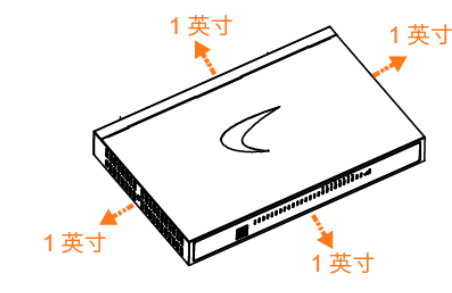

支架安装选项

SonicWall 为您提供一个用于安装 TZ 设备和电源适配器 的支架安装托盘套件,尺寸为标准的19英寸支架。

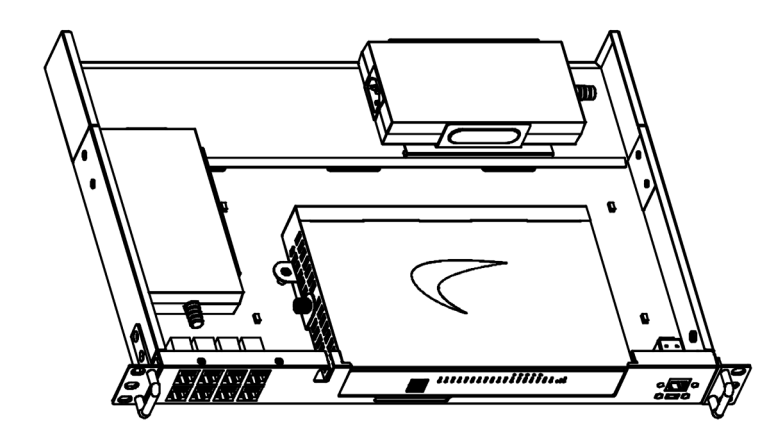

订购信息:

| Ź             |                                                                                                    |
|---------------|----------------------------------------------------------------------------------------------------|
| LL            |                                                                                                    |
|               | 3 3 4 6 7 8 10 11 U0 端口:用于 WWAN 的 USB 3.0 超高速 ( <i>SS</i> ) 端口                                                                                                    |
| )<br><b>→</b> | USB SS 3.0 端口:用于 TZ 系列的配置、恢复及固件重新加载                                                                                                    |
|               | <b>电源 LED:</b> 1 = 主要, 2 = 冗余<br>蓝灯 = 电源开启,黄灯 = 适配器缺陷                                                                                                    |
|               | <b>测试 LED:</b> 黄灯 = 正在初始化,<br>闪烁黄灯 = 安全模式                                                                                                    |
|               | <b>安全 LED:</b> 绿灯 = 所有安全服务已注册,<br>闪烁黄灯 = 安全服务许可证已过期<br>此 LED 监控的 <b>安全服务:</b><br>网关防病毒、入侵保护、防间谍软件                                                                                        |
|               | 存储 LED: 稳定绿灯 = 存在扩展存储模块,<br>闪烁绿灯 = 活动状态,黄灯 = 存储警告                                                                                                    |
|               | <b>LAN/MGMT X0 端口 LED:</b> 稳定绿灯 = 1G 链路, 闪烁绿灯 = 1G 有效状态                                                                                                    |
| 2             | <b>WAN X1 和 X2 端口 LED:</b> 稳定绿灯 = 1G 链路, 闪烁绿灯 = 1G 有效状态                                                                                                    |
| 7             | <b>RJ45 端口 LED:</b> 稳定绿灯 = 1G 链路, 闪烁绿灯 = 1G 有效状态                                                                                                    |
| 9             | SFP/SFP+ 端口 LED:<br>TZ670: 稳定橙灯 = 10G、5G 或 2.5G 链路,<br>闪烁橙灯 = 10G、5G 或 2.5G 有效状态<br>TZ570/TZ570P: 稳定橙灯 = 5G 或 2.5G 链路,<br>闪烁橙灯 = 5G 或 2.5G 有效状态<br>所有模型: 稳定绿灯 = 1G 链路,<br>闪烁绿灯 = 1G 有效状态 |
| Î             | 用于 USB 5G/LTE 的 U0 WWAN LED:<br>绿灯 = LTE 信号强度                                                                                                    |

将TZ放置于平面上。为设备各个方向保留至少1英 寸(25.44毫米)的间隙,确保周围空气流通。

# 

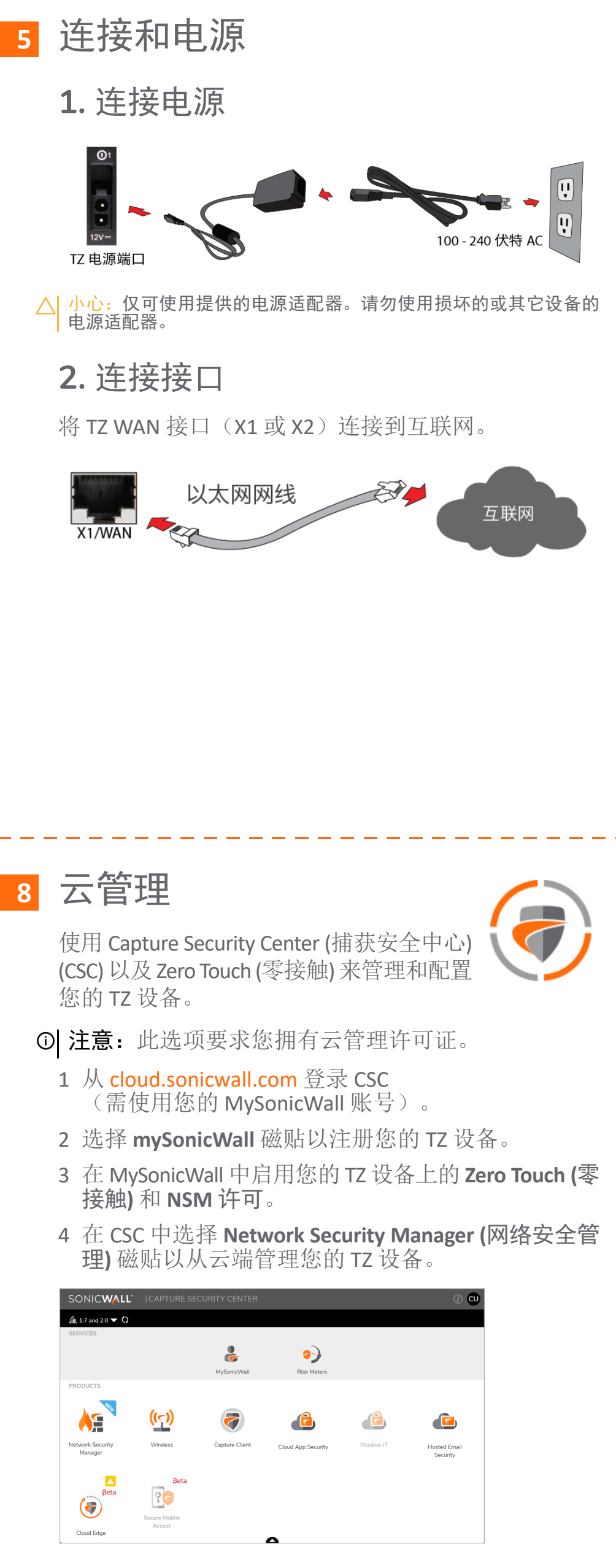

|                    | <li>NSM</li> | THE MANAGER VIEW              | ME MONITOR    |             |        |                       |                    |              |                               | Commit & Depi                                                                                                    | oy Wiza      | rd |
|--------------------|--------------|-------------------------------|---------------|-------------|--------|-----------------------|--------------------|--------------|-------------------------------|----------------------------------------------------------------------------------------------------|--------------|----|
| Dathbased          | 👶 NSM 2.0    | / Home / Firewall / Inventory |               |             |        |                       |                    |              |                               |                                                                                                    |              |    |
| Reporting Overview | Q. Search    |                               |               |             | 🚹 Link | :Up [6] + 🛃 L         | link Down [3] + Sγ | nchronized [ | i] + 📑 Export 🖏 Refresh       | 🖨 Column                                                                                                    | Selection    | n  |
|                    |              | FRIENDLY NAME                 | SERIAL NUMBER | TENANT NAME | GROUPS | MODEL                 | IP ADDRESS         | TAGS         | VERSION                       | ZERO TOUCH                                                                                                    | LINK         | ST |
|                    | 1            | Ag 00                         | 00            | NSM 2.0     |        | Unknown               |                    |              | Unknown                       | 0                                                                                                    | $\mathbf{v}$ | Ľ  |
|                    | □ 2          | Az NSV800-NDAM-01             | 00            | NSM 2.0     |        | Unknown               |                    |              | Unknown                       | 0                                                                                                    | J.           | Ē  |
| Groups             | <u> </u>     | Ac 00                         | 00            | NSM 2.0     |        | Unknown               |                    |              | Unknown                       | 0                                                                                                    | Ţ.           | ī  |
|                    | <u> </u>     | As 1                          | 18            | NSM 2.0     |        | Unknown               |                    |              | Unknown                       | 0                                                                                                    | $\mathbf{T}$ |    |
|                    | 5            | As 1                          | 18            | NSM 2.0     |        | TZ 400                | 10.97.130.121:210  | 2.           | SonicOS Enhanced 6.5.1.3-12n  |                                                                                                    |              |    |
|                    |              | KE TZ350W-NOAM-03             | 2             | NSM 2.0     |        | TZ 350<br>wireless-AC | 103.19.168.166.903 |              | SonicOS Enhanced 6.5.4.5-53n  | 0                                                                                                    | Ŷ            | ī  |
|                    | 7            | Ag 2                          | 2             | NSM 2.0     |        | Unknown               |                    |              | Unknown                       | 0                                                                                                    | Ŷ            |    |
|                    |              | Kan Scho250W-Tarun-Home-01    | 2             | N5M 2.0     |        | SOH0250<br>wireless-N | 10.97.130.121:210  | 2.           | SonicOS Enhanced 6.5.4.6-67n  | <ul> <li>Image: A set of the set of the</li></ul> | ↑            |    |
|                    |              | Az 2                          | 2             | NSM 2.0     |        | TZ 570                | 10.97.130.121.210  | 6            | SonicOS Enhanced 7.0.0.0-60v- |                                                                                                    |              | ī  |

### 设置选项 6

### 通过本地管理进行设置

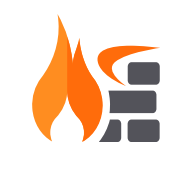

通过以太网网线将您的 TZ 设备连接到管理 计算机,以对其进行设置和管理。

为尽量减少滚动,请将您的屏幕分辨率设置 为1920 x 1080 或更高像素。

### 通过云管理进行设置

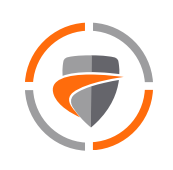

使用 SonicWall Capture Security Center (捕获安全 中心) (CSC) 以及 Zero Touch (零接触) 来管理和 设置您的 TZ 设备。

## 通过 SonicExpress 应用 进行设置

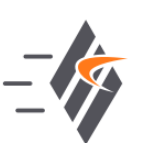

9

在智能手机上使用 SonicWall SonicExpress 以注 册和配置您的 TZ 设备。

① 注意:完成初始设置后,请确保从 MySonicWall 下载最 新的固件并升级您的 TZ 设备。

## **SonicExpress** 应用

配置您的 TZ 设备。

应用。

相关产品

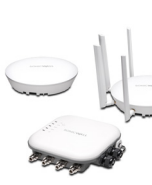

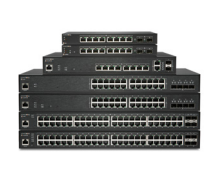

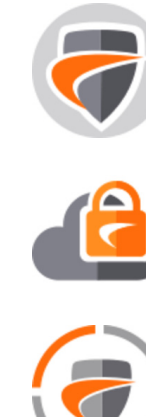

# 在智能手机上使用 SonicExpress 以注册和

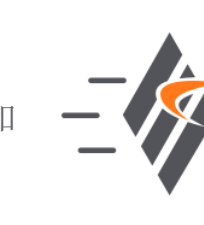

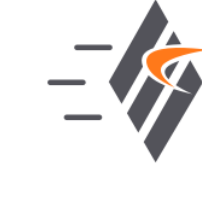

- 1 在您的 iOS 或 Android 设备中下载并启动 SonicExpress
- 2 点击 Login (登录)并使用您的 MySonicWall 凭据登录。
- 3 为TZ设备选择租户。租户可包含多个 SonicWall 设备。
- 4 将您的 iOS/Android 设备通过智能手机的 USB 线缆与 TZ 设备连接。该线缆不随 TZ 设备提供。

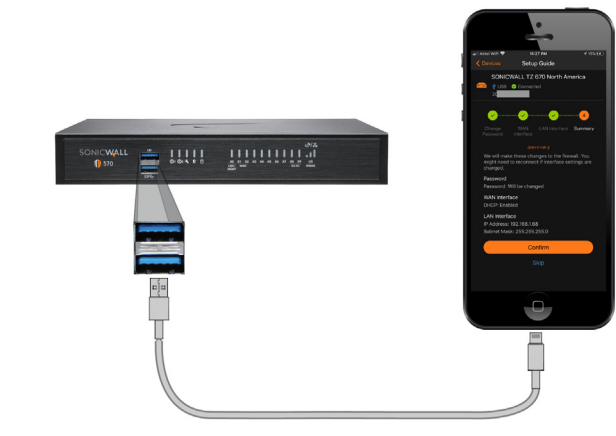

- ① 注意:请使用您的手机的 USB 线缆。
- 5 通过 Setup Guide (设置指南) 注册 TZ 设备、同步服务 许可证、更改密码以及配置基本接口设置。

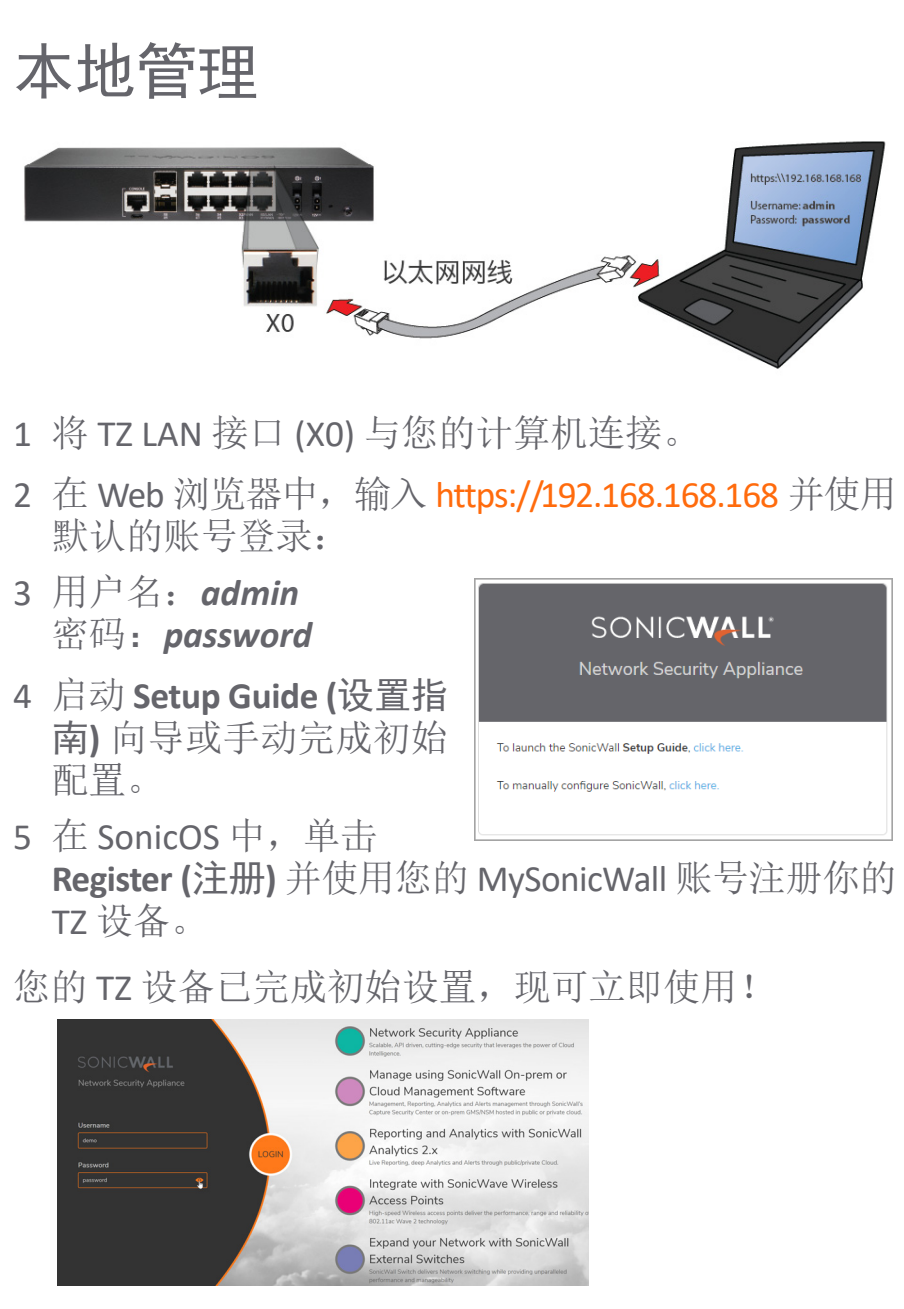

## 10

## SonicWall 安全 SD 分支

为分布式企业提供整合的 SD-WAN、SD-LAN、统一安全 性以及集中化管理。

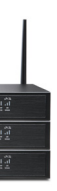

**TZ、NSa、NSsp**系列 支持集成 SD-WAN 的下一代防火墙

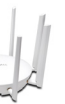

SonicWave AP 无线接入点

SonicWall Switch 网络接入交换机

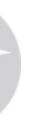

**Capture Client** 终端安全

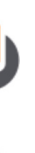

**Cloud App Security** 安全云应用程序

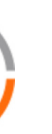

**Capture Security Center (**捕获安全中心) 单一平台管理,支持 Zero-Touch 部署